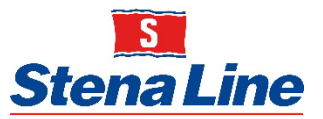

# Veterinary consignments from UK to the EU via the Netherlands

North Sea
 01-12-2023

Since Brexit the legislation regarding the introduction of veterinary consignments shipments from third countries also applies to shipments from the UK. An important rule for bringing veterinary goods into the EU is that they must be notified in advance to the NVWA and be subject to official controls.

Please have a look at the following pages for information regarding how to proceed with veterinary consignments going forward.

For any further questions please contact the NVWA: <a href="https://english.nvwa.nl/">https://english.nvwa.nl/</a>

Best regards,

**Stena Line Freight** 

Freight information Brexit – North Sea

### How does this work until now?

This pre-notification must be done in the system of the NVWA, called VGC. A shipment must also be given the status (temporary) D-confirm in VGC before transport by ferry to the EU.

For various reasons, such as unfamiliarity with the rules among entrepreneurs in the UK and the EU and the fact that the duration of the crossing from the UK is much shorter than most other third countries, veterinary consignments are still incorrectly and/or not reported in VGC in time, or without correct Dcontrol status being transported into the EU.

#### How will it work from 1 December 2023?

- The NVWA has developed the ability to using a web service to check if consignments, subject to inspection a pre-notification in VGC, have been made and that this has the status '(provisional) D-conform'.
- The booking systems of the ferry companies are adjusted in such a way that the GGB number for consignments subject to inspection must be entered when the booking is filled in.
- From the booking systems it is checked whether the shipments have a pre-notification in VGC and whether the shipment has the status '(temporary) D-conform'.

#### This check has the following consequences

- Inspection required shipments for which the ferry companies cannot determine that the pre-notification has been made and the status '(temporary) D-conform' will not be let on board by the ferry companies in the UK.
- Consignments for which the formalities have been completed may, on arrival at the EU, leave without delay to an inspection facility.

## You will need to go through the following process steps:

- 1. Pre-registration of the shipment in VGC. This generates a GGB number.
- 2. Scan the official certificate with the GGB number, request for document control on the copy, and send it to Dutch Customs PO Box (douane.drh.veterinair.vk@douane.n1).
- 3. D-control UK shipments within 4 hours by Customs (during business hours).
- 4. Booking with ferry company quoting GGB number in ferry operator booking system.
- 5. Control by ferry company on D-control status via web service in VGC.
- 6. Loading of shipments on the vessel approved if GGB number matched the VGC database.
- 7. On arrival, goods may leave the terminal to be inspected at the inspection facility.

#### How to proceed?

As of 01-12-2023 the NVWA, in cooperation with Dutch Customs, will systematically monitor whether this mutually agreed upon working method is being carried out by agreements, so please ensure that all parties in the supply chain (sellers, exporters, buyers, importers, customs agents and logistics providers) are aware of this procedure and that failure to comply with the above will lead to severe delays of veterinary cargo upon arrival on the ferry terminals.

Freight information Brexit – North Sea

How to add it in Freight Portal:

## Step 1: Create a booking via our Freight Portal

| ≡          | Stena Line     |                                      | Search booki      | ngs             |                   | Q              | <b>4</b> 3              | ③ STENASILVANO       |
|------------|----------------|--------------------------------------|-------------------|-----------------|-------------------|----------------|-------------------------|----------------------|
| 507        | Default filter | 0 Not checked in ~                   | 4 Pending approv  | al ¥ 221        | Today 🗸           | 286 Tomorrow Y | 303 On quay / Incom     | ing Y                |
| Create     | new booking    |                                      |                   |                 |                   |                |                         | ×                    |
| Account    |                | Route                                |                   | Date            | Time              | Vehicle type   | Length (m)              | Width (m) Height (m) |
| STENA      | ABV            | <ul> <li>Harwich - Europo</li> </ul> | ort ~             | 26-11-2023      | 21:00             | ✓ 💭 Trailer    | ~ 14                    | 2.6 4                |
| No. of boo | okings         |                                      |                   |                 |                   |                |                         |                      |
|            | Vehicle Reg    | Customer reference                   | Hazardous goods T | emperature (°C) | Cargo weight (kg) | Loading Pref.  | Export                  |                      |
|            | GGB            |                                      | No 👻              |                 |                   | No 🗸           | (M)UCR for loaded units | (+:                  |
|            | 4              |                                      |                   |                 |                   |                |                         |                      |
| Show       | departure      |                                      |                   |                 |                   |                |                         | ✓ Book               |

## Step 2: Click on the "Edit Booking" button

| ≡ Sten                | s<br>a Line          | Decking details 01706275 | O Confirmed      | Depline estime v  | 3 (2) STENASILVANO     |  |  |
|-----------------------|----------------------|--------------------------|------------------|-------------------|------------------------|--|--|
| 507 Default filter    |                      | Booking details 81/963/5 | U Contirmed      | BOOKING actions Y | Incoming V             |  |  |
| Deckings              |                      | Booking number           | 81796375         | Harwich           | + Add bookings         |  |  |
| BOOKINGS 1/           | 1 Based on filters t | Status                   | Confirmed        | 26 Nov 21:00      |                        |  |  |
| 14 Filters 22-11-2023 |                      | Route                    | HCEU             |                   | efresh Table actions 🗸 |  |  |
|                       | Waitlist ×           | Date                     | 26-11-2023       | 0                 |                        |  |  |
|                       | Status               | Departure time (local)   | 21:00            |                   | Length Width I         |  |  |
| O Confirme            |                      | Vehicle registration     | GGB              | stena forerunner  | ✓ 14 2.6               |  |  |
|                       |                      | Vehicle type             | TRAILER          |                   |                        |  |  |
|                       |                      | Length                   | 14 m             |                   |                        |  |  |
|                       |                      | Width                    | 2.6 m            | •                 |                        |  |  |
|                       |                      | Height                   | 4 m              | Europoort         |                        |  |  |
|                       |                      | Export                   | -                | 27 Nov 07:30      |                        |  |  |
|                       |                      | Import                   | ш.               |                   |                        |  |  |
|                       |                      | Account                  | STENABV (460000) | السال Offpeak     |                        |  |  |
|                       |                      | Cancel booking           |                  | Edit booking      |                        |  |  |
|                       |                      |                          |                  |                   |                        |  |  |

Step 3: Click on "Declare ENS"

| Weight (kg) Temperature (°C) | Account            |
|------------------------------|--------------------|
| 0                            | STENABV            |
| Hazardous goods              | Customer reference |
| No ~                         |                    |
| ♦ Import/Export              | Loading note       |
| Export                       |                    |
| (M)UCR for loaded units      | No                 |
| Import Declare ENS           |                    |
|                              |                    |

## Step 4: Click on "Add Consignment"

| Peclaration Unconfirmed PORTBASE REF. STNL008/196375 VEHICLE REG. GGB ROUTE HCEU DEPARTURE 2023/1/26 21.00 |                   |                     |
|----------------------------------------------------------------------------------------------------|-------------------|---------------------|
| Empty     Add consignment                                                                                  | Not saved yet Sav | e draft Confirm ENS |
| No consignments                                                                                            |                   |                     |
| There are no consignments and no goods added to this booking yet                                           |                   |                     |
|                                                                                                    |                   |                     |

Freight information Brexit – North Sea

Step 5:

5.1. Click on the slider "Consignment contains veterinary goods"5.2 Add the GGB reference number

| Sender                                                                                                    | Receiver ④ Recent                                                   | Customs details                                                                                        |  |  |  |  |
|----------------------------------------------------------------------------------------------------|---------------------------------------------------------------------|----------------------------------------------------------------------------------------------------|--|--|--|--|
| EORI                                                                                                    | EORI                                                                | Customs status IM - import from 3rd country ~                                                          |  |  |  |  |
| Name                                                                                                    | Name                                                                |                                                                                                    |  |  |  |  |
| Stena Line UK                                                                                                    | Stena Line NL                                                       | Consignment contains veterinary goods                                                                  |  |  |  |  |
| Address                                                                                                    | Address                                                             | GGB reference                                                                                          |  |  |  |  |
| Harwich road 10                                                                                                    | Stationsweg 10                                                      | 123456                                                                                                 |  |  |  |  |
| Postal code City<br>32E JK4 Harwich<br>Country<br>United Kingdom of Great Britain and Northern Irel v                            | Postal code City<br>3151HS Hoek van Holland<br>Country<br>Select. V | ff you have goods with more than one GGB reference they must be in separate consignments.              |  |  |  |  |
| Goods                                                                                                    |                                                                     |                                                                                                    |  |  |  |  |
| No.         Package type         No. packages         Go           1         4G - Box, fibreboard         V         10         N | ads description                                                     | Gross weight (kg) Veterinary or Phytosanitary products           10000         Veterinary <sup>1</sup> |  |  |  |  |
| Add goods                                                                                                    |                                                                     |                                                                                                    |  |  |  |  |

## Step 6: Click on "Confirm ENS"

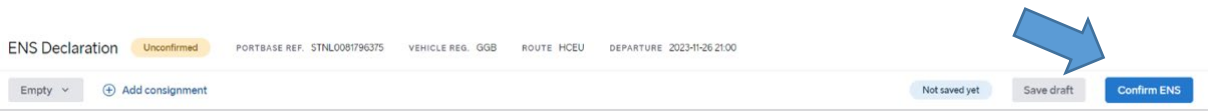

#### Errors will be shown directly after confirming the ENS

| Consignment 1 – STNL0081796375001                                                                                                    |                            |                     |                  |                                             |                                                                                                 |  |  |
|----------------------------------------------------------------------------------------------------|----------------------------|---------------------|------------------|---------------------------------------------|-------------------------------------------------------------------------------------------------|--|--|
| The ENS declaration was saved but contains errors. The errors must be corrected before the declaration can be confirmed. STNL.0081796375001 contains errors |                            |                     |                  |                                             |                                                                                                 |  |  |
| Sender                                                                                                    | <ol> <li>Recent</li> </ol> | Receiver            | Recent           | Custom                                      | s details                                                                                       |  |  |
| EORI                                                                                                    |                            | EORI                |                  | Customs status IM - import from 3rd country |                                                                                                 |  |  |
| Name Stena Line UK                                                                                                    |                            | Name Stena Line NL  |                  | Consignment contains veterinary goods       |                                                                                                 |  |  |
| Address                                                                                                    |                            | Address             |                  | GGB reference                               |                                                                                                 |  |  |
| Postal code Oity                                                                                                    |                            | Postal code City    |                  | GGB reference has invalid format            |                                                                                                 |  |  |
| 32E KJ4 Harwich                                                                                                    |                            | 3151HS              | Hoek van Holland | ()                                          | If you have goods with more than one GGB<br>reference they must be in separate<br>consignments. |  |  |
| Country United Kingdom of Great Britain and Northern Irel                                                                                                   |                            | Country Netherlands |                  |                                             | -                                                                                               |  |  |